# ebay Boot Camp 2021

# วิธีการทำโปรโมชั้น Targeted Coupon (ทาร์เก็ตคูปอง) และวิธีดาวน์โหลด Invoices บน eBay MP

กับทีม eBay Thailand

# สร้างโปรโมชั่นแบบคูปอง กรอกโค้ดรับส่วนลด"Coded Coupon Marketing"

The new coded coupons tool will let sellers create discount codes for buyers to apply at checkout. Coded coupons will be **available to eBay Store subscribers** on the Seller Hub Marketing tab. [US, UK, AU, DE, FR, IT, ES]

#### Coded coupons give you more flexibility and control

With coded coupons, you can create a custom discount code and can share it publicly on eBay.com, or privately through your own marketing channels. For example, seller could show the code "SAVETODAY2021" on their listings, cart, and checkout pages, and offer \$5 off to potential buyers.

#### EXTRA \$5 OFF WITH CODE SAVETODAY2021 See all eligible items

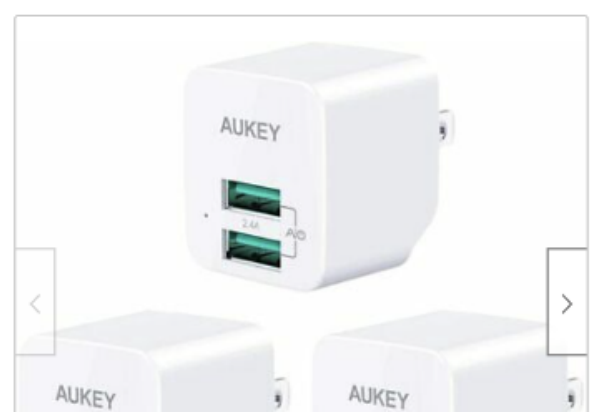

| 3 Pack AUKEY USB Wall Charger ULTRA COM | MPACT Dual Port 2.4A |
|-----------------------------------------|----------------------|
| Output Foldable Plug                    |                      |
| ★ ★ ★ ★ ∮ 9 product ratings             |                      |

| Condition: New<br>Quantity: 1 2 available / 19 sold |             |
|-----------------------------------------------------|-------------|
| Price: US \$35.99                                   | Buy It Now  |
|                                                     | Add to cart |

<u>ผู้ขายที่มี eBay Store</u> ตั้งแคมเปญโปรโมชั่น ้ม**อบ "คูปองโค้ดส่วนลด**" ให้ผู้ซื้อกรอกโค้ด แล้วรับส่วนลดได้ในขั้นตอน Checkout

- ✓ สามารถตั้งงบสูงสุดที่จะใช้กับแคมเปญ โปรโมชั่นนั้นๆ ได้ เมื่อคูปองโค้ดถูกใช้จนถึงงบ ้ที่ตั้งไว้แล้ว ผู้ซื้อจะมองไม่เห็นโปร<sup>้</sup>ฯนี้อีก
- ✓ เลือกส่วนลดเป็น จำนวนเงิน หรือลด % หรือ จำนวนชิ้นสินค้า ก็ได้ เช่น Buy 1, Get 1 Free!
- ✓ ตั้ง วันเริ่ม จบโปรฯได้ เลือกสินค้ามาเข้าโปรฯ คูปองโค้ดได้
- 🗸 ตั้งเงื่อนไขของโปรฯ ได้ เช่น ต้องซื้อขั้นต่ำ หรือ ้จำกัดจำนวนคูปองที่ผู้ซื้อ 1 เจ้า จะใช้ได้
- ✓ เลือก ให้ผู้ขื้อทุกคนมองเห็น ดูปองโค้ด หรือจะตั้งเป็น *คู่ปองโค้ดลับ* ที่ส่งให้เฉพาะลูกค้า บางเจ้าในช่องทางอื่นๆ ก็ได้

# วิธีการทำโปรโมชั้น Targeted Coupon (ทาร์เก็ตคูปอง)

# รู้จัก "Targeted Coupon" (ทาร์เก็ตคูปอง)

- สำหรับผู้ขายที่มี store จะสามารถส่ง Coupon code หรือคูปอง ส่วนลด โดย<u>เจาะจงกลุ่มลูกค้า</u>ได้แล้วจากในหน้า Seller Hub และ ยังสามารถวัดผลโปรโมชั่น ที่เราส่งไปได้จากแท็ป Marketing ใน Seller Hub ได้เลย
- ฟีเจอร์ใหม่ที่กำลังจะมา "Targeted Coupon" (ทาร์เก็ตคูปอง) โดยเลือก "กลุ่มผู้รับคูปอง" ได้อย่างเจาะจงมากขึ้น เช่น
  - Repeated buyers ส่งคูปองส่วนลดให้กับลูกค้าเก่าที่เคย <u>ซื้อมากกว่า 2 ครั้งขึ้นไป</u>เพื่อชวนให้กลับมาซื้อซ้ำ
  - Saved seller ส่งคูปองส่วนลดให้กับคนที่<u>ติดตามร้าน</u>ของ เราบนอีเบย์ หรือ users who "Saved seller" ♥ <u>Saved</u>
  - Interested buyers ส่งคูปองส่วนลดให้กับคนที่<u>มีความ</u> สนใจสินค้าใน category ที่เราขาย
  - First time buyers ส่งคูปองส่วนลดให้กับลูกค้าที่<u>ซื้อกับ</u> <u>เราครั้งแรก</u>

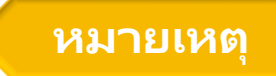

| ebay Shop by category                                 | Q. Search for anything                                                                    |                                                                            |                     | All Categories ~           | Search Advanced                 |
|-------------------------------------------------------|-------------------------------------------------------------------------------------------|----------------------------------------------------------------------------|---------------------|----------------------------|---------------------------------|
| Seller Hub sio_seller_us                              | s_b2c (0)                                                                                 |                                                                            |                     |                            | Messages (2)   Seller Help      |
| Summary<br>BRANDING                                   | Target Buyers ①                                                                           | S                                                                          |                     |                            | This month v                    |
| Store<br>MERCHANDISING<br>Promotions<br>Markdown sale | Your Summary<br>Emma's store (26★)                                                        |                                                                            | Repeat buyers<br>45 | First time buyers<br>100   | Buyers targeted<br>O            |
| Target buyers ADVERTISING Promoted listings           | Buyer groups<br>Engage with your buyers                                                   |                                                                            |                     |                            |                                 |
|                                                       | Q. Search buyer groups                                                                    |                                                                            |                     |                            |                                 |
|                                                       | Repeat buyers     45       More than 2 purchases     & 18(40%)       View     Send coupon | Interested buyers 200<br>Grow your buyer base 440 (20%<br>View Send coupon | ) Save<br>Enga      | d seller<br>ge with buyers | <b>200</b><br><b>4</b> 40 (20%) |
|                                                       | Show more groups 🗸                                                                        |                                                                            |                     |                            |                                 |
|                                                       | Contextual audience engagement<br>Learn about performance of your engagement action       | is across seller hub                                                       |                     |                            |                                 |

- ลูกค้ามีสิทธิ์ได้รับโค้ดส่วนลดเพียงแค่ 1 โค้ดจากผู้ขายคนเดิมในช่วงเวลา 14 วัน (ไม่ว่าจะใช้หรือไม่ใช้)
- สมมติถ้าลูกค้าคนนั้นมีชื่ออยู่ในหลายกลุ่ม จะได้รับคูปองใบแรกแค่ใบเดียว จนกว่าจะผ่านไป 14 วันจึงจะมีสิทธิ์ได้รับคูปองเพิ่ม

วิธีการทำโปรโมชั้น Targeted Coupon (ทาร์เก็ตคูปอง)

การสร้าง Coupon Code (คูปองส่วนลด)
 การเลือกกลุ่มผู้ซื้อ ที่จะส่งคูปองส่วนลดให้

## 1. การสร้าง Coupon Code (คูปองส่วนลด)

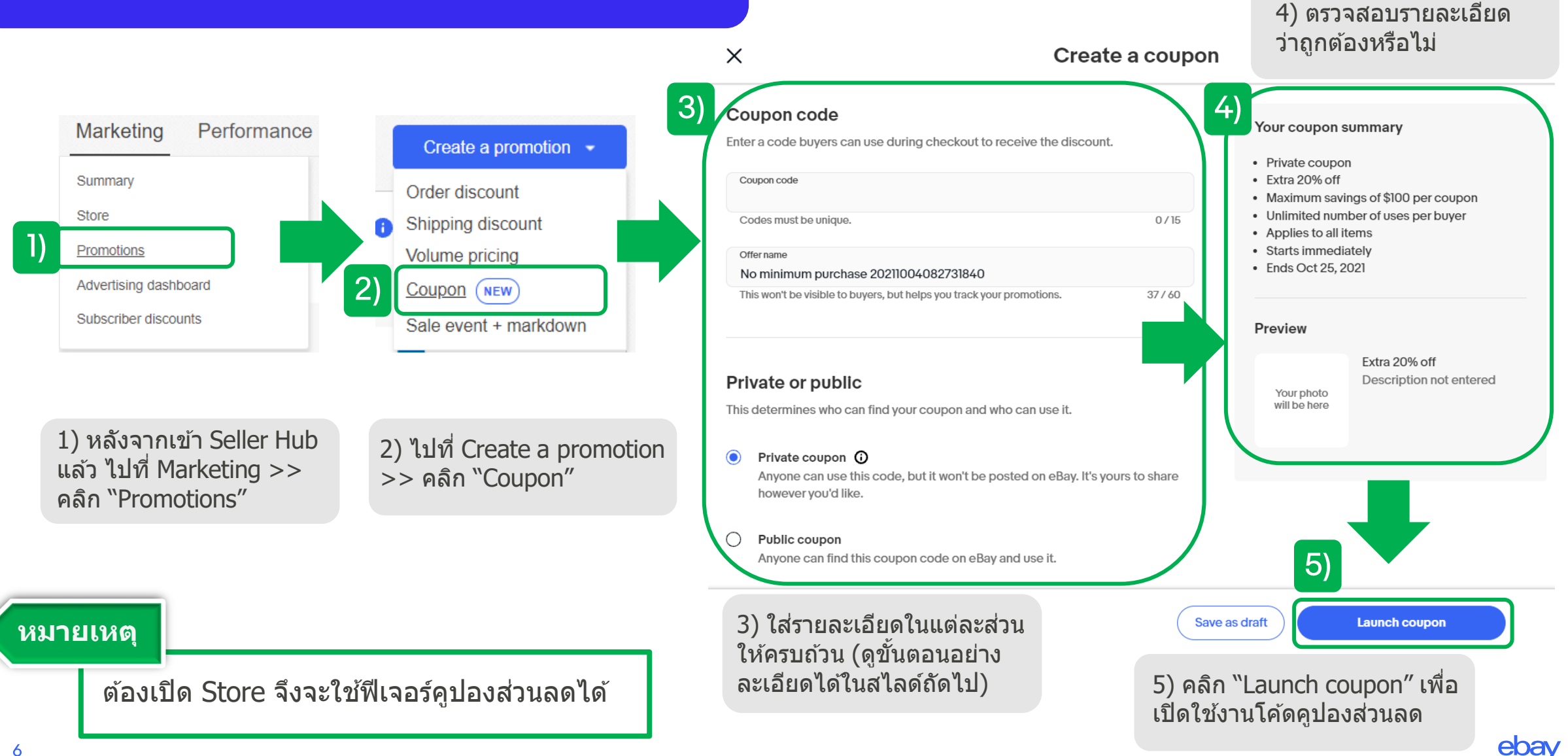

# ใส่รายละเอียดในแต่ละส่วน ของ Create a coupon

Enter a code buyers can use during checkout to receive the discount.

#### Coupon code

 Coupon code

 Codes must be unique.

 0 / 15

 Offer name

 No minimum purchase

 This won't be visible to buyers, but helps you track your promotions.

 19 / 60

#### Private or public

This determines who can find your coupon and who can use it.

#### ) Private coupon 🛈

Anyone can use this code, but it won't be posted on eBay. It's yours to share however you'd like.

#### Public coupon

Anyone can find this coupon code on eBay and use it.

- 1) Coupon Code (คูปองโค้ด)
  - เป็นโค้ดที่ลูกค้ากรอกเพื่อรับส่วนลด
  - คูปองส่วนลดแต่ละใบ ห้ามตั้งโค้ดซ้ำกัน
  - ความยาวโค้ดไม่เกิน 15 ตัวอักษร
  - ยกตัวอย่างเช่น HNY20 เป็นคูปองโค้ดสำหรับช่วงเทศกาลปีใหม่ให้ ส่วนลด 20% เป็นตัน

### 2) Offer name

- ชื่อเรียกคูปองโค้ด (แคมเปญ) ที่<u>ผู้ขายจะมองเห็นเท่านั้น</u>เพื่อเอาไว้ วัดผลโปรโมชั่นที่เราทำ
- ชื่อแคมเปญยาวไม่เกิน 60 ตัวอักษร
- ยกตัวอย่างเช่น No minimum purchase HNY20 เป็นโปรโมชั่นที่
   ไม่มีขั้นต่ำ สำหรับช่วงปีใหม่ที่ให้ส่วนลด 20% เป็นตัน

### 3) Private or Public

- **Private coupon** หมายถึง คูปองโค้ดลับ ผู้ขายต้องส่งให้ลูกค้า <u>เฉพาะ</u>คนๆไป (ลูกค้าเอาไปส่งต่อให้กันได้ โค้ดนี้จะไม่ปรากฏในร้าน)
- **Public coupon** หมายถึง คูปองที่มองเห็นได<u>้ทุกคน (</u>ใช้เรียกลูกค้า ใหม่) คูปองปรากฏที่ Listing ตะกร้าสินค้า และ Checkout

3

#### Discount type

Top discounts used  $\bigcirc$ Extra 20 % off or more items Extra 20 off ()Extra \$ 10 off \$ 50 or more ()Show more ~

#### Use the recommended coupon templates or set up your own coupon details.

#### **Usage limits**

Add details about your coupon to limit its use.

| 5.1) | Maximum savings ③<br>\$50                      |  |
|------|------------------------------------------------|--|
| 5.2) | Maximum redemptions per buyer ()<br>No Limit ~ |  |
| 5.3) | Set a budget ①<br>\$500                        |  |

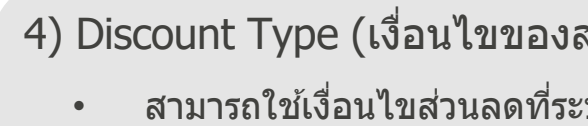

## 4) Discount Type (เงื่อนไขของส่วนลด)

- สามารถใช้เงื่อนไขส่วนลดที่ระบบแนะนำ หรือตั้งส่วนลดของเรา ขึ้นมาเองเลยก็ได้
- ียกตัวอย่างเช่น Extra 20% off จะได้ส่วนลด 20% จากคูปองโค้ดนี้ ٠ หรือ Extra 20% off 3 or more items จะได้ส่วนลด 20% เพิ่มเมื่อ ์ ซึ้อสินด้าเพิ่มอีก 3 ชิ้นหรือมากกว่า เป็นต้น

- 5) Usage limits (มูลค่าส่วนลดสูงสุด)
  - 5.1) Maximum savings ส่วนลดสูงสุดไม่เกินจำนวนนี้ เช่น \$50 แปลว่า ใช้คูปองลดได้เต็มที่ไม่เกิน \$50
  - 5.2) Maximum redemptions per buyer โค้ดส่วนลดนี้ใช้ซ้ำได้กี่ ้ครั้ง เช่น ``1″ ใช้ได้แค่ครั้งเดียว ``2″ ใช้ได้สองครั้ง ``No limit″ ใช้ได้ ไม่จำกัดจำนวนครั้ง

5.3) Set a budget โควตำส่วนลดของทั้งแคมเปญ ผู้ซื้อที่ใช้คูปอง ้ก่อน<sup>ู</sup>้ก็ได้รับส่วนลด**ี**ก่อน และเมื่อหมดงบโปรโมชั่นแล<sup>้</sup>ว โค้ดส่วนล<sup>ื</sup>ดนี้ก็จะ ้ใช้ไม่ได้อีก เช่น แคมเปญนี้ให้โควต้าส่วนลดทั้งหมด \$500 ถ้าเกินโควต้า ้นี้ เท่ากับแคมเปญสิ้นสุดลง ไม่สามารถใช้ได้แล้ว

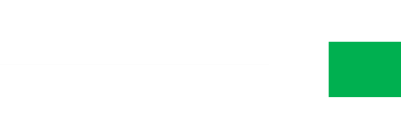

#### Item eligibility

Define what items you want your buyers to be able to use the coupon on.

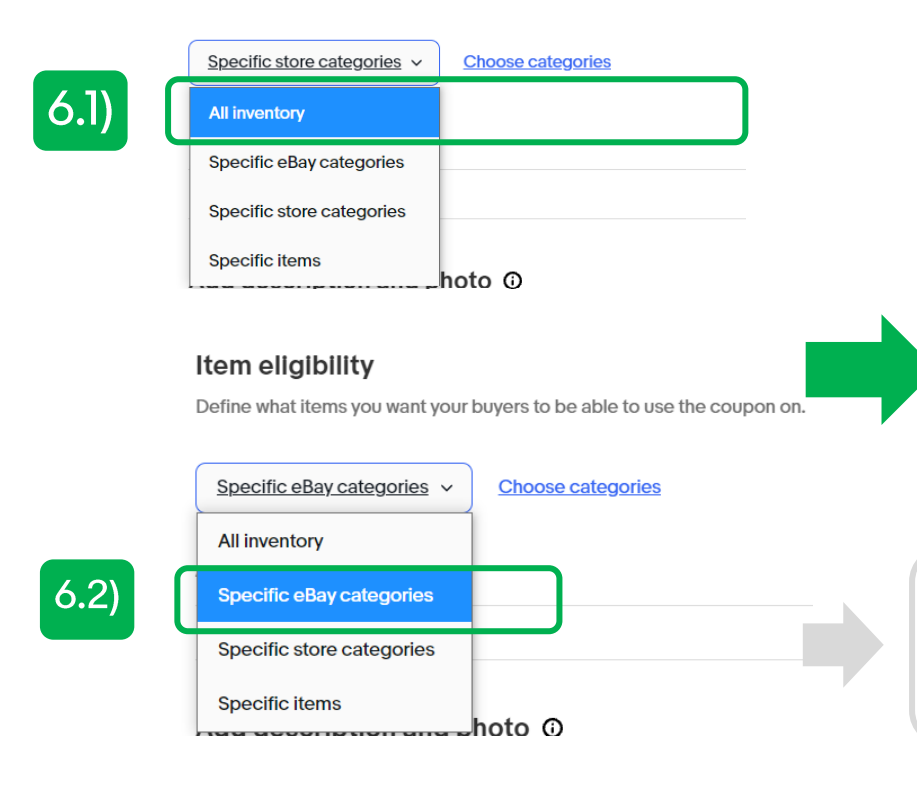

6) Item eligibility – ระบุสินค้าที่สามารถใช้กับคูปองโค้ดนี้ได้

6.1) **กรณี All Inventory** แปลว่า คูปองโค้ดนี้สามารถใช้ได้กับสินค้าทุกชิ้นในร้าน ไม่มี่เงื่อนไขพิเศษ

6.2) กรณี Specific eBay categories คูปองนี้จะใช้ได้กับบาง Category เท่านั้น โดยอ้างอิงจากการกำหนดหมวดหมู่ตาม eBay Categories

ระบุ Category

- ระบุ Price range ว่า สินค้าในราคาเท่าไหร่ที่อยู่ในเงื่อนไข
- ระบุ Item Conditions ว่า ต้องเป็นสินค้าสภาพแบบใดที่เข้าเงื่อนไข
- คลิก "Include categories" เพื่อตกลงเงื่อนไขที่ระบุเพิ่มเติมไป

| Set additional rules per category          Set additional rules per category         Loose Diamonds & Gemstones (2,538) ^         Loose Diamonds (160) ~         Other Loose Stones (19)         Loose Gemstones (2,359) ~             Apply             Image: Set additional rules per category             Set additional rules per category             Image: Set additional rules per category             Image: Set additional rules per category             Image: Set additional rules per category             Image: Set additional rules per category             Image: Set additional rules per category             Image: Set additional rules per category             Image: Set additional rules per category             Image: Set additional rules per category              Image: Set additional rules per category              Image: Set additional rules per category </th <th></th> <th></th> |                                      |                                      |
|----------------------------------------------------------------------------------------------------|--------------------------------------|--------------------------------------|
| <ul> <li>Loose Diamonds &amp; Gemstones (2,538) ^</li> <li>Loose Diamonds (160) ~</li> <li>Other Loose Stones (19)</li> <li>Loose Gemstones (2,359) ~</li> </ul> Loose Gemstones (2,359) ~ Loose Gemstones (2,359) ~ Loose Gemstones (2,359) ~                                                                                                    | Jewelry & Watches (2,538)            | Set additional rules per category    |
| <ul> <li>Loose Diamonds (160) \varphi</li> <li>Other Loose Stones (19)</li> <li>Loose Gemstones (2,359) \varphi</li> <li>Apply</li> </ul>                                                                                                    | Loose Diamonds & Gemstones (2,538) 🔨 | Loose Diamonds (160)                 |
| ○ Other Loose Stones (19)         ✓ Loose Gemstones (2,359) ∨         ▲pply         ○ to \$ 0         Apply         ○ Used         Apply                                                                                                    | 🗹 Loose Diamonds (160) 🗸             | Price range  Item Condition          |
| ✓ Loose Gemstones (2,359)                                                                                                    | Other Loose Stones (19)              |                                      |
| Apply Seller Refurbished Used Apply                                                                                                    | ✓ Loose Gemstones (2,359) ∨          | \$ 0 to \$ 0 Manufacturer Refurbishe |
| Used Apply                                                                                                    |                                      | Apply Seller Refurbished             |
| Apply                                                                                                    |                                      | Used                                 |
|                                                                                                    |                                      | Apply                                |
|                                                                                                    |                                      |                                      |
|                                                                                                    |                                      |                                      |
|                                                                                                    |                                      |                                      |
|                                                                                                    |                                      |                                      |
|                                                                                                    |                                      |                                      |

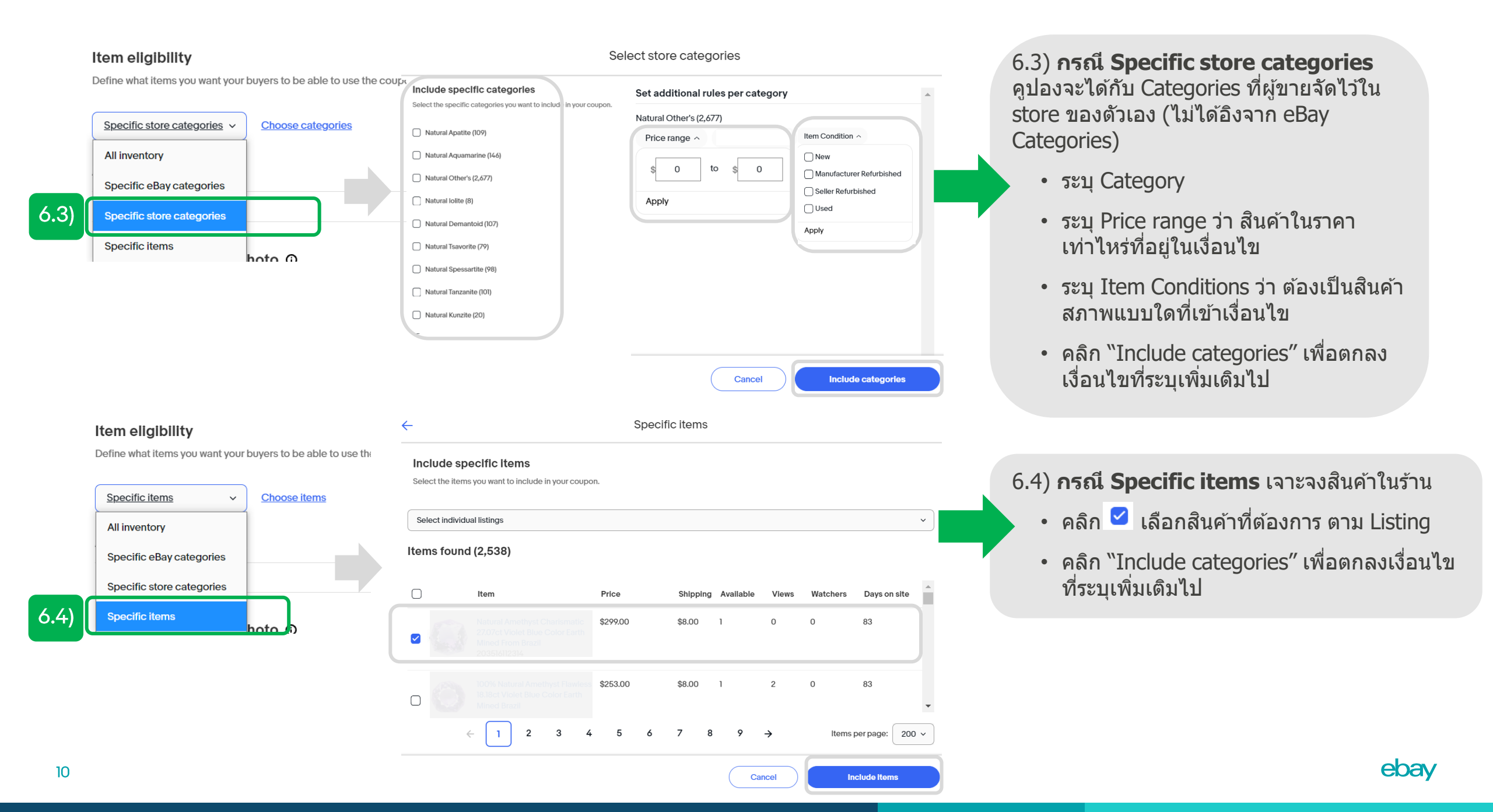

#### Add description and photo ①

Describe this coupon you're creating for buyers who want to learn more.

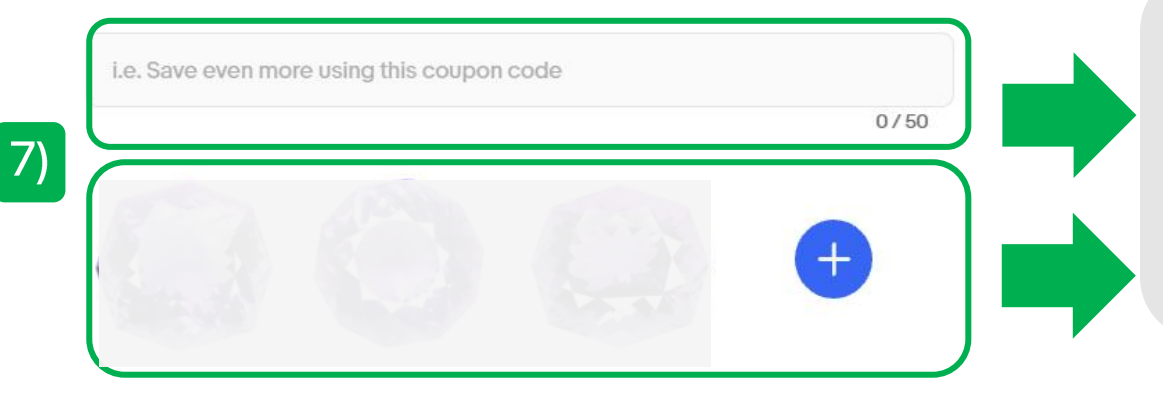

#### Duration

Select when your coupon will end. When you reach your budget your coupon will be paused.

| 8) | Schedule start of | late 🛈         |
|----|-------------------|----------------|
|    | Start date        | Start time     |
|    | 10/06/2021 📰      | 02:02 AM 🗸 PDT |
|    | End date          | End time       |
|    | 10/27/2021 🔳      | 02:02 AM V PDT |

7) Add description and photo (ใส่คำบรรยายและรูปภาพ)

- ใส่คำบรรยายคูปองโค้ดนี้ว่าจะได้รับส่วนลดยังไง เช่น Save even more using this coupon code หมายถึง จะประหยัดมาก ขึ้นถ้าได้ใช้คูปองส่วนลดนี้
- ใส่รูปภาพเพื่อเป็นภาพประกอบ และให้ลูกค้าเห็นภาพมากขึ้นได้

## 8) Duration (เลือกระยะเวลาการใช้งาน)

- คลิกเลือก Schedule start date เพื่อระบุวันและเวลาเริ่ม คูปองโค้ด และวันที่สิ้นสุด
- อ้างอิงเวลา eBay Official Time (<u>https://ofr.ebay.com/ws/eBayISAPI.dll?EbayTime</u>)

#### หมายเหตุ

กรณีตั้งจำกัด budget หรือโควต้าส่วนลดของ แคมเปญไว้ ถ้าโควต้าส่วนลดใช้หมดก่อน ก็ ถือว่าแคมเปญสิ้นสุดก่อนเวลา

## 2. เลือกกลุ่มผู้ซื้อที่จะส่ง Coupon Code ให้

| Overview Orders                                                  | Listings Marketing Performance                     | ce <sup>wew</sup> Payn                        |
|------------------------------------------------------------------|----------------------------------------------------|-----------------------------------------------|
| Summary                                                          | Target Buy                                         | /ers                                          |
| BRANDING                                                         | larget boy                                         |                                               |
| Store                                                            | X O                                                |                                               |
| MERCHANDISING                                                    | Four Summar<br>Emma's store (26 ★)                 | Y                                             |
| Promotions                                                       |                                                    |                                               |
| Target buyers                                                    |                                                    |                                               |
| Buyer groups<br>Engage with your buyers<br>Q Search buyer groups |                                                    |                                               |
| Showing 3 of 8                                                   |                                                    |                                               |
| Repeat buyers45More than 2 purchases\$ 18(40%)                   | Interested buyers200Grow your buyer base▲ 40 (20%) | Saved seller200Engage with buyers\$\$40 (20%) |
| View Send coupon                                                 | View Send coupon                                   | View Send coupon                              |
| Show more groups ~                                               |                                                    |                                               |

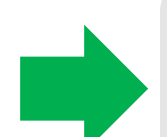

เมื่อเข้า Seller Hub แล้ว ให้เลือก
 "Marketing" >> คลิก "Target Buyers"

ให้เลือกกลุ่มผู้ซื้อที่ต้องการส่ง Coupon
 Code ให้ จาก Buyer groups ที่สร้างไว้
 > คลิก "Send Coupon"

**ยกตัวอย่างจากในภาพ** คือ การเลือกส่ง คูปองให้กับกลุ่ม Interested buyers

#### หมายเหตุ

ebay

ลูกค้ามีสิทธิ์ได้รับโค้ดส่วนลดเพียงแค่ 1 โค้ด จากผู้ขายคนเดิมในช่วงเวลา 14 วัน (ไม่ว่าจะใช้หรือไม่ใช้)

# วิธีดาวน์โหลด Invoice บน eBay MP

# ไปที่ Payments >> Reports >> Invoices

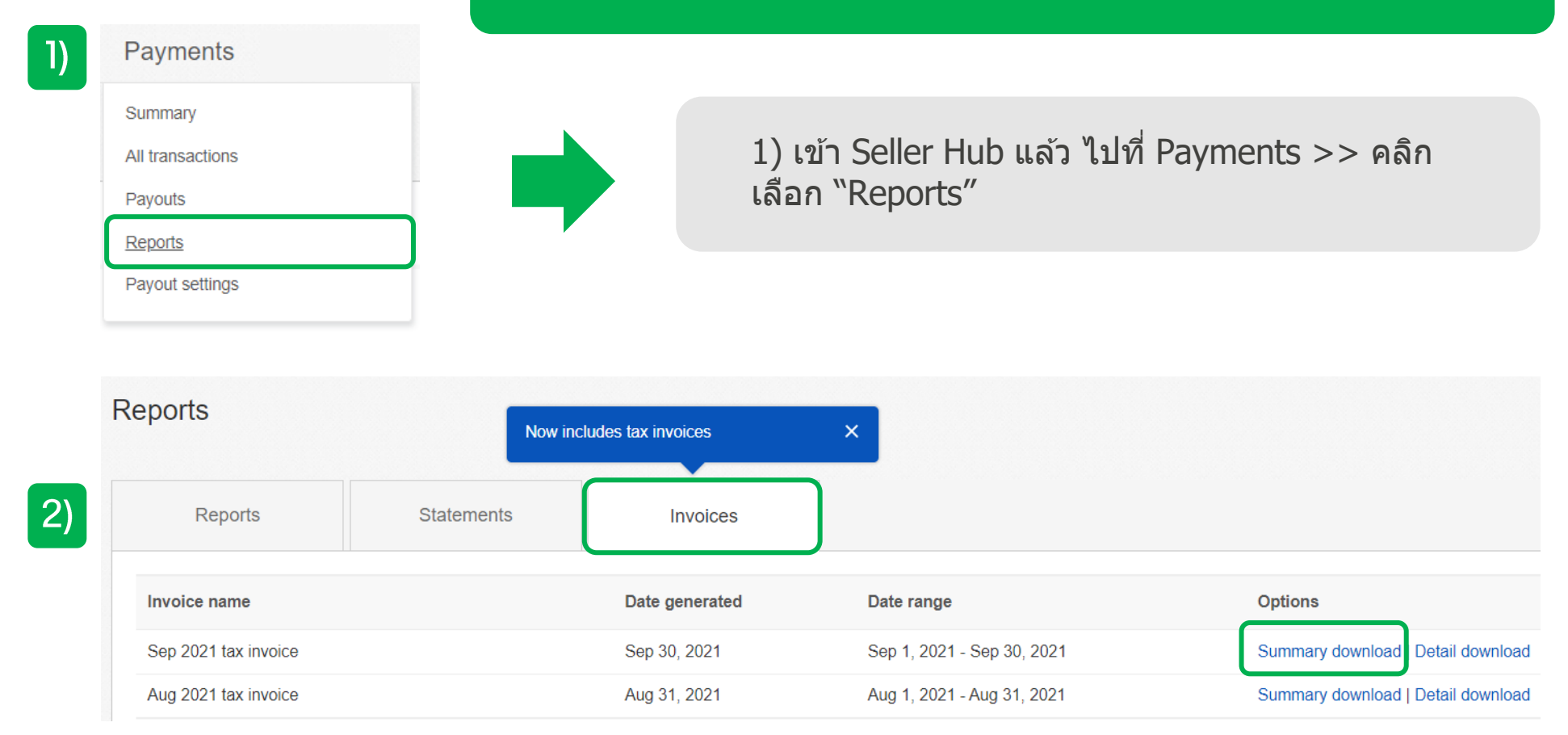

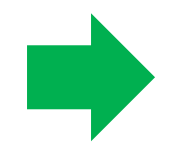

2) คลิกเลือก "Invoices" >> คลิกที่ "Summary download" ในเดือนที่ท่านต้องการดู Invoice

| e | bav      |
|---|----------|
|   | <b>M</b> |

## eBay Marketplaces GmbH Helvetiastrasse 15/17 3005 Bern Switzerland Bill to

| евау | username |
|------|----------|
|      |          |

#### eBay Account ID

Sequential ID

#### Know your tax invoice

**Payment requirements** 

Amounts owed were deducted from your

total funds.

### Invoice number

## Tax invoice

#### 30 Sep, 2021

## ตัวอย่าง Tax Invoice

| Summary               | 01 Sep, 2021 - 30 Sep, 2021 |         |            |
|-----------------------|-----------------------------|---------|------------|
| Fees in USD (\$)      |                             |         |            |
| Туре                  | Net                         | Tax (%) | Tax amount |
| Final value fees      | US \$211.11                 | -       | -          |
| Promoted listing fees | US \$76.82                  | -       |            |
| International fees    | US \$19.43                  | -       |            |
| Credits               | -US \$57.27                 | -       |            |
| Subtotal              | US \$250.09                 | -       | US \$0.00  |

#### Taxes

| Total non-taxable amount     | US \$250.09 |
|------------------------------|-------------|
| Total taxable amount at 0 %  | US \$0.00   |
| Total current invoice in USD | US \$250.09 |

คาดว่า ถ้ามี VAT7% จะอยู่ที่บรรทัดนี้

your tax involce

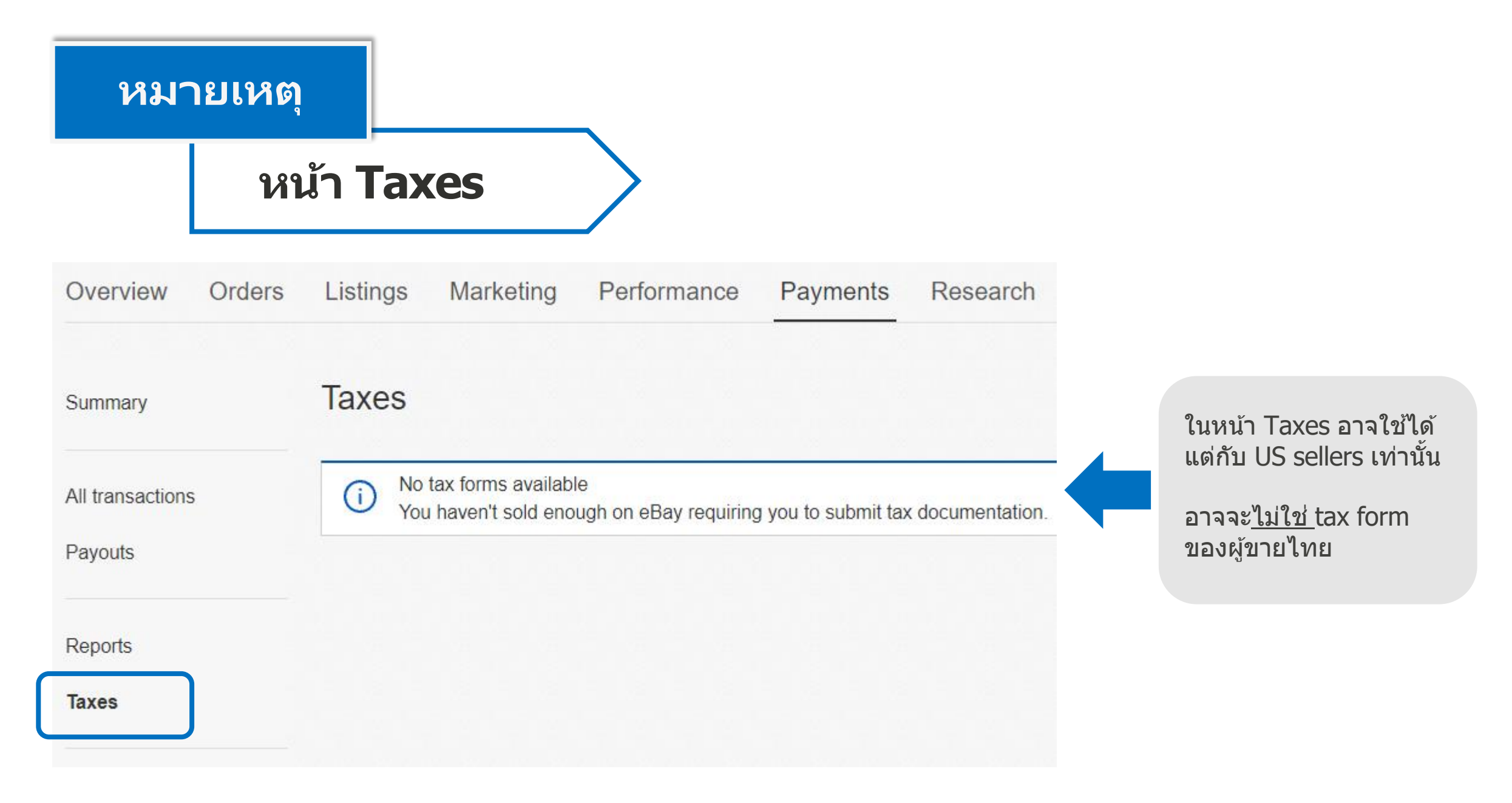

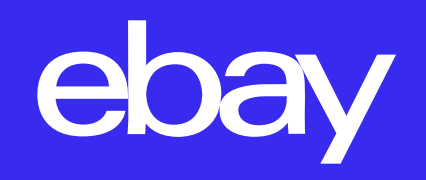